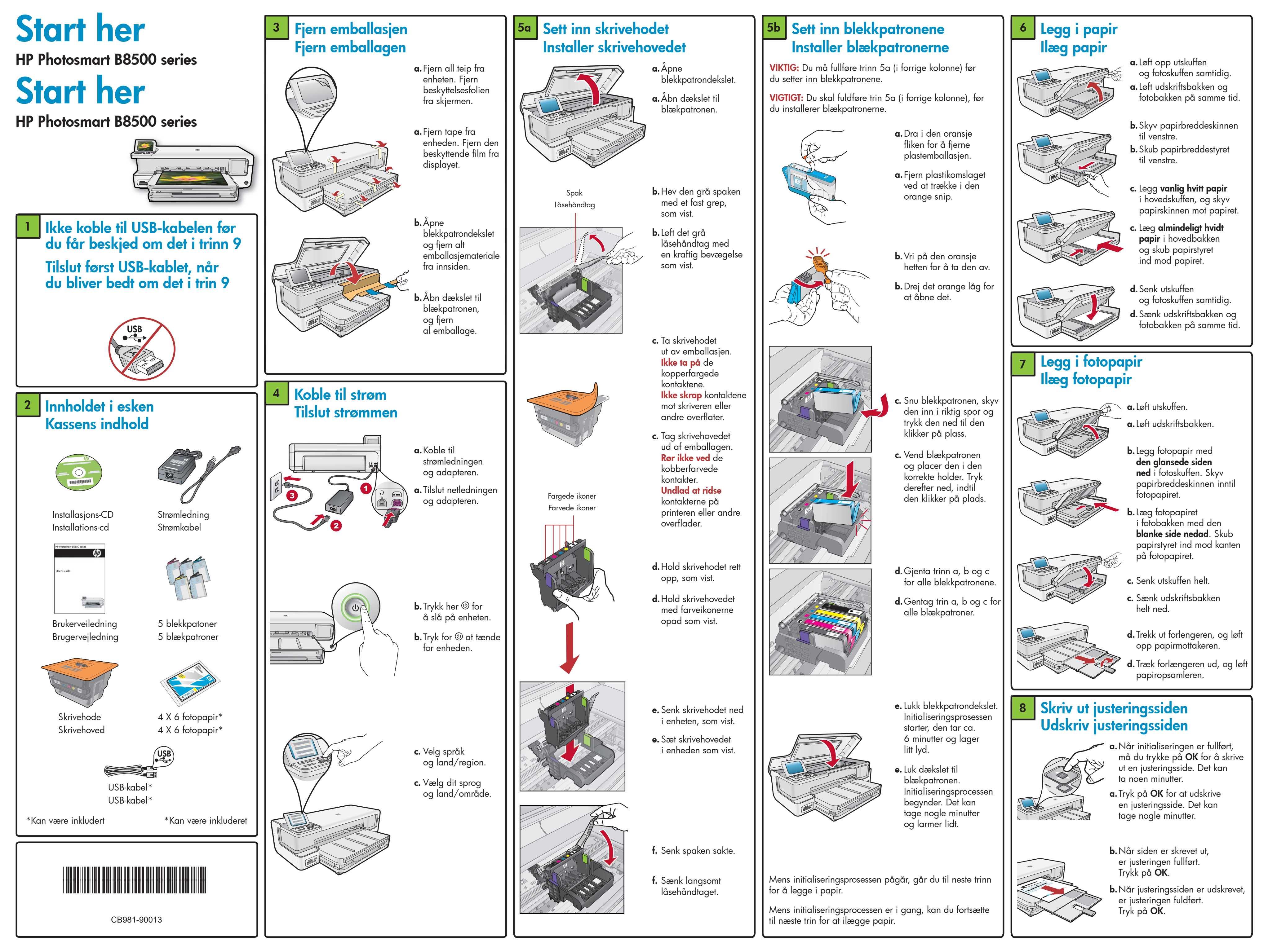

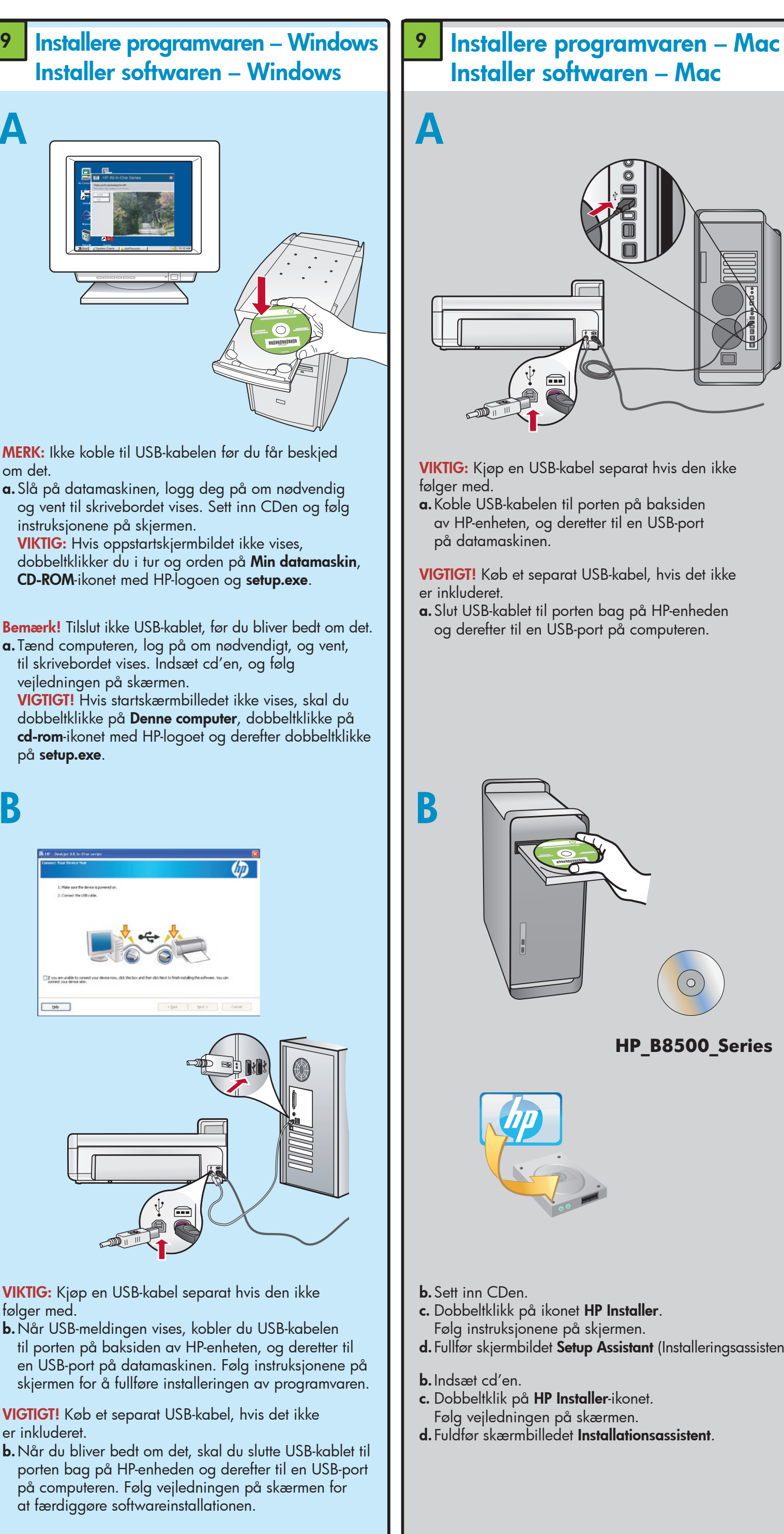

B

# **Utforsk funksjonene** Prøv funktionerne

Nå som HP Photosmart-programvaren er installert på datamaskinen, kan du prøve ut en av funksjonene til HP-enheten.

Nu hvor du har installeret HP Photosmart-programmet på din computer, kan du prøve funktionerne på HP-enheden.

# Skriv ut et fotografi fra et minnekort Udskriv et foto via et hukommelseskort

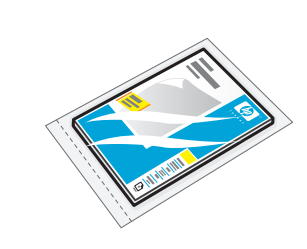

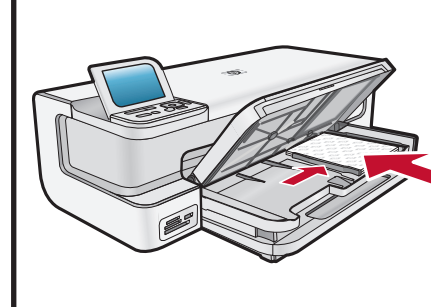

a. Hvis du ikke allerede har gjort det, legger du fotopapir i fotoskuffen

**a.**Hvis du ikke allerede har aiort det, skal du lægge papir i fotobakken.

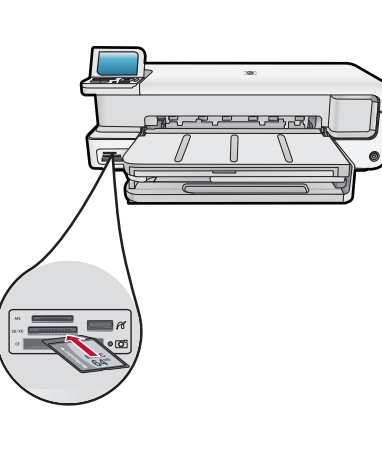

OK to select

- **b.** Sett inn et minnekort i riktig kortspor i HP-enheten.
- **b.** Indsæt et hukommelseskort på den korrekt plads i HP-enheden
- c. Trykk på piltastene for å vise fotografie du ønsker å skrive ut, og trykk på OK
- **c.** Tryk på piletasterne for at se det foto, du vil udskrive, og tryk derefter på ÓK.
- **d.**Trykk på knappen Skriv ut bilde på kontrollpanelet for å skrive ut fotografiet.
- **d.** Tryk på knappen Udskriv fotos på kontrolpanelet for at udskrive fotoet.

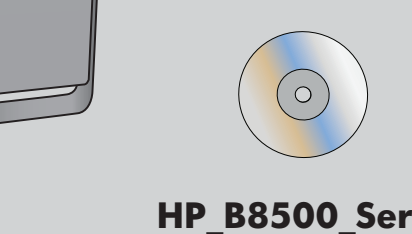

HP\_B8500\_Series

- d. Fullfør skjermbildet Setup Assistant (Installeringsassistent)
- d. Fuldfør skærmbilledet Installationsassistent.

## Feilsøking Feilfinding

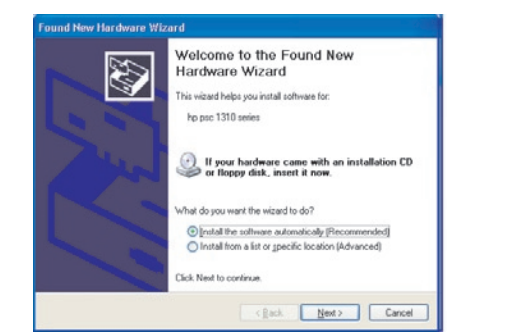

Problem: (kun Windows) Microsoft-skjermbildet Legg til maskinvare vises.

Handling: Avbryt alle skjermbilder. Trekk ut USB-kabelen, og sett deretter inn den grønne HP-programvare-CDen.

Problem: (Kun Windows) Microsoft-skærmbilledet Tilføj hardware vises.

Handling: Luk alle skærmbilleder. Tag USB-kablet ud, og sæt den grønne HP-software-cd i.

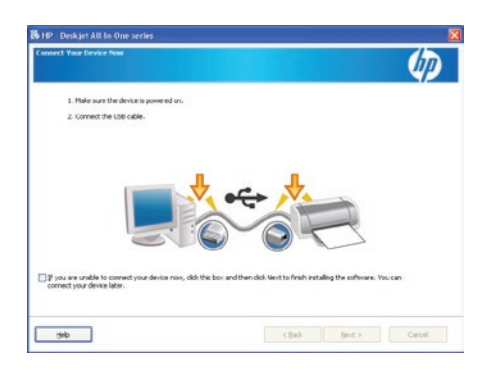

Problem: (Kun Windows) Du så ikke meldingen om å koble til USB-kabelen. Handling: Avbryt alle skjermbilder. Ta ut og sett deretter inn igjen den grønne HP-programvare-CDen.

Problem: (Kun Windows) du så ikke skærmbilledet, hvor du bliver bedt om at tilslutte USB-kablet. Handling: Luk alle skærmbilleder. Tag den grønne HP-software-cd ud, og sæt den i igen.

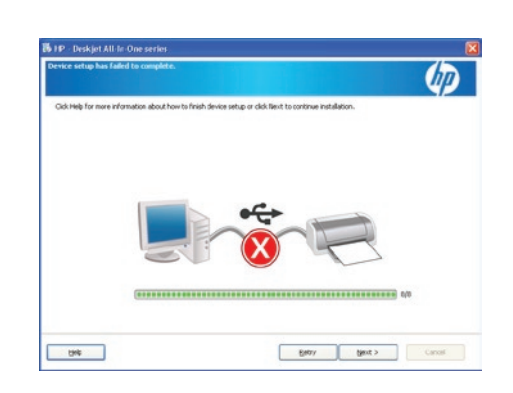

#### Problem: (Kun Windows) Skjermbildet Device Setup Has Failed To Complete (Enhetsinstallasjonen ble ikke fullført) vises.

Handling: Koble fra enheten, og koble den deretter til igjen. Kontroller alle tilkoblinger. Kontroller at USB-kabelen er koblet til datamaskinen. Ikke koble USB-kabelen til et tastatur eller en USB-hub uten strømforsynina.

#### Problem: (Kun Windows) skærmbilledet Windows kunne ikke installere enheden vises.

Handling: Tag stikket til enheden ud, og sæt det i igen. Kontroller alle tilslutninger. Sørg for, at USB-kablet er sat i computeren. Slut ikke USB-kablet til et tastatur eller en USB-hub uden strøm.

## Bruke HP-programvare Brug HP-software

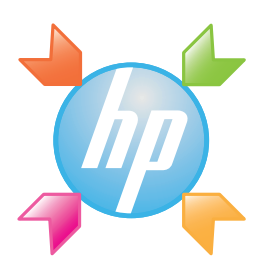

Windows: HP Løsningssenter gir enkel tilgang til mange funksjoner for HP-enheter og -programvare, inkludert enhetsstatus, innstillinger, bestilling av rekvisita og hjelp.

Windows: Med HP Solution Center får du let adgang til mange funktioner på din HP-enhed og i HP-softwaren, herunder enhedsstatus, indstillinger, bestilling af udstyr og hjælp.

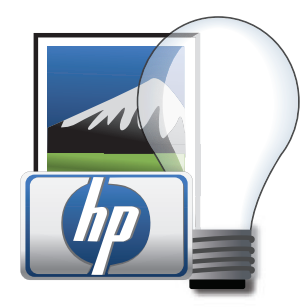

Mac: Med HP Photosmart Studio kan du organisere, administrere og redigere bilder og videoer.

Mac: Med HP Photosmart Studio kan du organisere, håndtere og redigere billeder og videoer.

### Trenger du ytterligere informasjon? Har du brug for flere oplysninger?

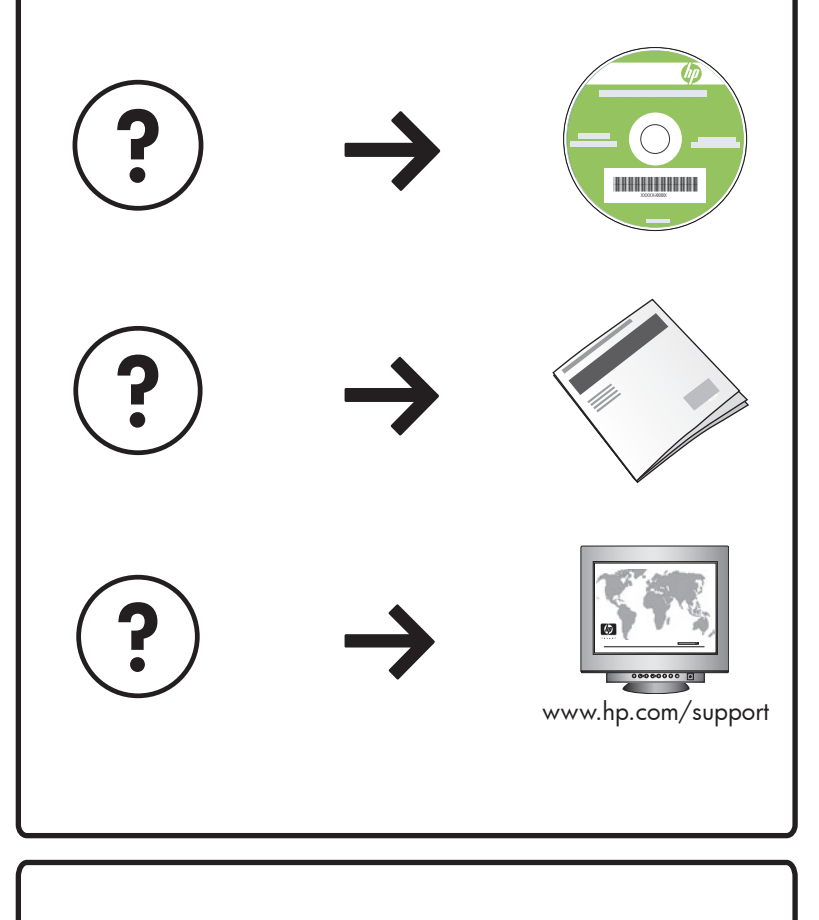

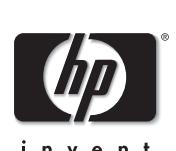

www.hp.com

Printed in [country] - English

© 2008 Hewlett-Packard Development Company, L.P.